Sonathecaire Planificateur des operations logistiques Juanticien Recherchiste Sound designer Souscripteur de risques d'entreprise al applique L'entreprise Specialiste en froid statique Specialiste en ingénierile documentaire laboratoire de recherche des industries de process mes tropicaux. Technicien en bioinformatique scoursicien Lechnicien superieur en projets de accutione le chicien superieur en projets de accutione le chicien superieur en projets de accutione le chicien es systeme d'information

## le cnam

## 1. Activer le Mode édition

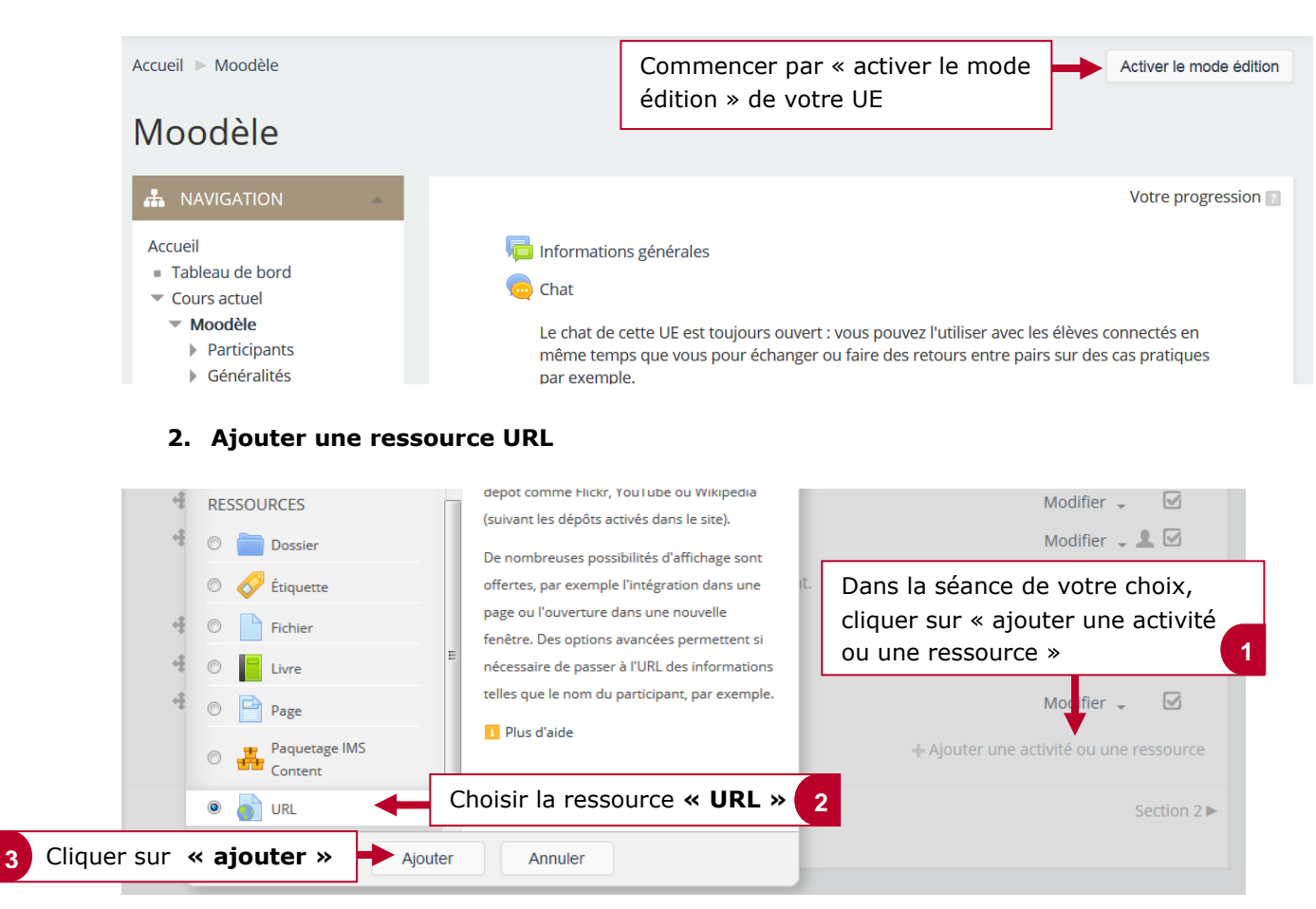

## 3. Nommer et ajouter le lien

| Ne                                                                                                    | Donner un nom à la ress                                                                                                    | source 1 |
|----------------------------------------------------------------------------------------------------|----------------------------------------------------------------------------------------------------|----------|
| URL exter                                                                                                    | Renseigner le lien vers le site we                                                                                                    | 2b 2     |
| Descrip                                                                                                    |                                                                                                    |          |
| Ecrire, si nécessaire, une<br>description ou une consigne<br>en rapport avec la ressource                                                                            |                                                                                                    |          |
| Afficher la description sur la p<br>de co                                                                                                    | Cocher cette case afin que la description ou la consigne en rapport avec la ressource puisse apparaître directement sur la page de votre cours                                                             |          |
| Affichage 🖸 Nouvelle fenêtre 🗸                                                                                                    |                                                                                                    |          |
| Cliquer d'abord sur <b>« appar</b><br>à disposition, choisir l'afficha<br><b>Par exemple</b> , choisir l'affich<br>et <b>« nouvelle fenêtre »</b> po<br>AnswerGarden | <ul> <li>», puis en fonction du lien que vous mettez</li> <li>nouvelle fenêtre » ou « intégrer »</li> <li>« intégrer » pour un lien Padlet ;</li> <li>n enregistrement BigBlueButton ou un lien</li> </ul> |          |

A. Enregistrer les informations I. Enregistrer les informations I. Enregistrer les informations I. Enregistrer les informations I. Enregistrer les informations I. Enregistrer les informations I. Enregistrer les informations I. Enregistrer les informations I. Enregistrer les informations I. Enregistrer les informations

## le cnam

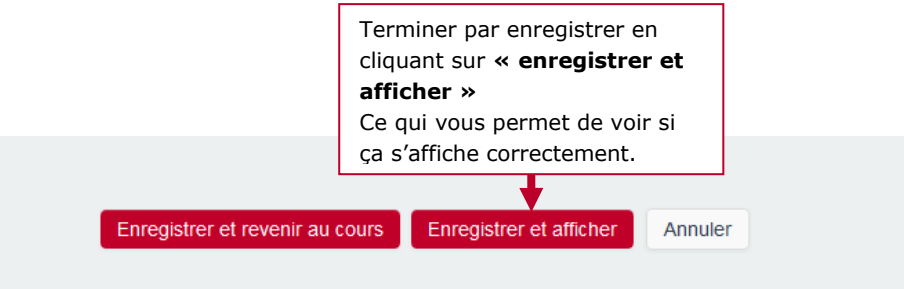

Ce formulaire comprend des champs requis, marqués \*.